**Technical Document** 

# How to log sensor data into a file on PC via APP3.0 BLE connection

**Bosch Sensortec** 

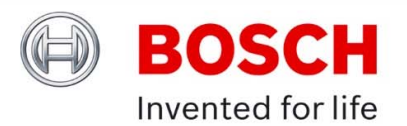

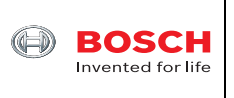

# Table of contents

| 1 | INTRODUCTION |                                                             |   |  |  |
|---|--------------|-------------------------------------------------------------|---|--|--|
| 2 | HAF          | RDWARE SETUP                                                | 4 |  |  |
| 3 | SO           | FTWARE NEEDED                                               | 5 |  |  |
| 4 | GE           | ITING STARTED                                               | 6 |  |  |
|   | 4.1          | DOWNLOAD AND INSTALL COINES SW                              | 6 |  |  |
|   | 4.2          | DOWNLOAD AND INSTALL TDM-GCC COMPILER                       | 7 |  |  |
|   | 4.3          | DOWNLOAD AND INSTALL TDM-GCC COMPILER                       | 7 |  |  |
|   | 4.4          | TEST ONE BMA400 EXAMPLE                                     | 7 |  |  |
|   | 4.5          | MODIFY COINES CODE TO ENABLE APP3.0 BLE                     | 8 |  |  |
|   | 4.6          | DOWNLOAD AND INSTALL ANACONDA PYTHON 1                      | 2 |  |  |
|   | 4.7          | DOWNLOAD AND INSTALL PYCHARM PYTHON IDE COMMUNITY EDITION 1 | 2 |  |  |
|   | 4.8          | DOWNLOAD BLEAK SOFTWARE 1                                   | 3 |  |  |
|   | 4.9          | INSTALL BLEAK SOFTWARE 1                                    | 3 |  |  |
|   | 4.10         | SETUP PYTHON ENVIRONMENT 1                                  | 4 |  |  |
|   | 4.11         | TEST BLE CONNECTION BETWEEN APP3.0 BOARD AND PC             | 7 |  |  |
| 5 | APF          | PENDIX A SOURCE CODE OF "SCAN.PY" FILE 2                    | 1 |  |  |
| 6 | APF          | PENDIX B SOURCE CODE OF "BLE_NUS.PY" FILE 2                 | 1 |  |  |
| 7 | LEG          | GAL DISCLAIMER 2                                            | 3 |  |  |
|   | 7.1          | ENGINEERING SAMPLES                                         | 3 |  |  |
|   | 7.2          | PRODUCT USE                                                 | 3 |  |  |
|   | 7.3          | APPLICATION EXAMPLES AND HINTS                              | 3 |  |  |
| 8 | DO           | CUMENT HISTORY AND MODIFICATION 2                           | 4 |  |  |

<sup>©</sup> Bosch Sensortec GmbH reserves all rights even in the event of industrial property rights. We reserve all rights of disposal such as copying and passing on to third parties. BOSCH and the symbol are registered trademarks of Robert Bosch GmbH, Germany. Note: Specifications within this document are subject to change without notice.

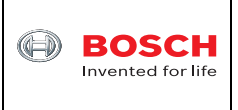

## 1 Introduction

Application board 2.0 (APP2.0 board) has been discontinued. Users can find more information about APP2.0 board at <a href="https://www.digikey.com/en/products/detail/bosch-sensortec/0330-AB0-111/2416313">https://www.digikey.com/en/products/detail/bosch-sensortec/0330-AB0-111/2416313</a>. There is a Bluetooth module BT33 installed on APP2.0 board. When PC is searching for Bluetooth device, it will show as "Amp'ed UP". After pairing PC will assign a virtual COM port to BT33. Therefore, when Development Desktop 2.0 (DD2.0) GUI software is launched on PC, users can choose the virtual COM port to connect PC to APP2.0 board through Bluetooth. This also means that users can use a battery pack to power on APP2.0 board with a sensor shuttle board plugged in and then use DD2.0 software to evaluate that sensor or log that sensor data into a \*.csv file wirelessly.

Currently the new application board 3.0 (APP3.0 board) is available at https://www.digikey.com/en/products/detail/bosch-sensortec/APPLICATION-BOARD-3-0/14617532. It has ublox module NINA-B302 installed. The ublox module has Nordic nRF52840 BLE embedded. Different sensor shuttle board 3.0 can be plugged onto APP3.0 board and users can connect APP3.0 board to PC through a USB cable and then use DD2.0 GUI SW to evaluate sensor(s) or log sensor data into a file. DD2.0 GUI SW doesn't support Bluetooth low energy (BLE) connection yet at this moment. However, Bosch Sensortec provided a way to do that. Users can download COINES SW at <a href="https://www.bosch-sensortec.com/software-tools/tools/coines/">https://www.bosch-sensortec.com/software-tools/tools/coines/</a> and then install it on PC. Users can find datalogger folder at C:\COINES\v2.8.8\datalogger where there are user manual document, APP3.0 firmware and Android APK file inside. This means that users can evaluate sensor and log sensor data file is located inside ublox flash memory on the APP3.0 board, not inside the Android device memory. So there is file size limit for data logging.

This technical document presents another way about how to run Python code on PC to evaluate sensor that is plugged on APP3.0 bard and log sensor data into a file on PC via BLE connection. Section 2 shows the hardware setup and section 3 shows the software needed to download and install on PC. Detailed step-by-step instructions are shown in Section 4 of this document. Two pieces of Python code "scan.py" and "ble\_NUS.py" are included in Appendix A and B respectively.

<sup>©</sup> Bosch Sensortec GmbH reserves all rights even in the event of industrial property rights. We reserve all rights of disposal such as copying and passing on to third parties. BOSCH and the symbol are registered trademarks of Robert Bosch GmbH, Germany. Note: Specifications within this document are subject to change without notice.

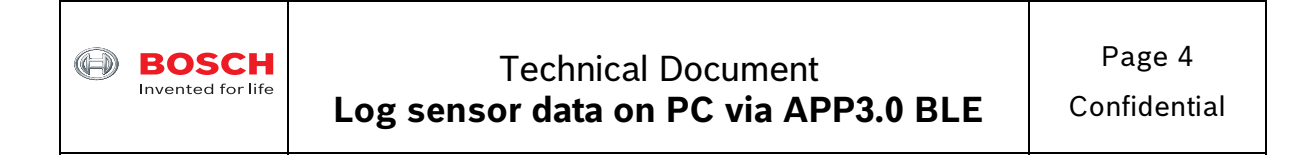

#### 2 Hardware setup

The hardware includes one APP3.0 base board, one BMA400 shuttle board 3.0 as an example and a battery pack shown in Figure 1.

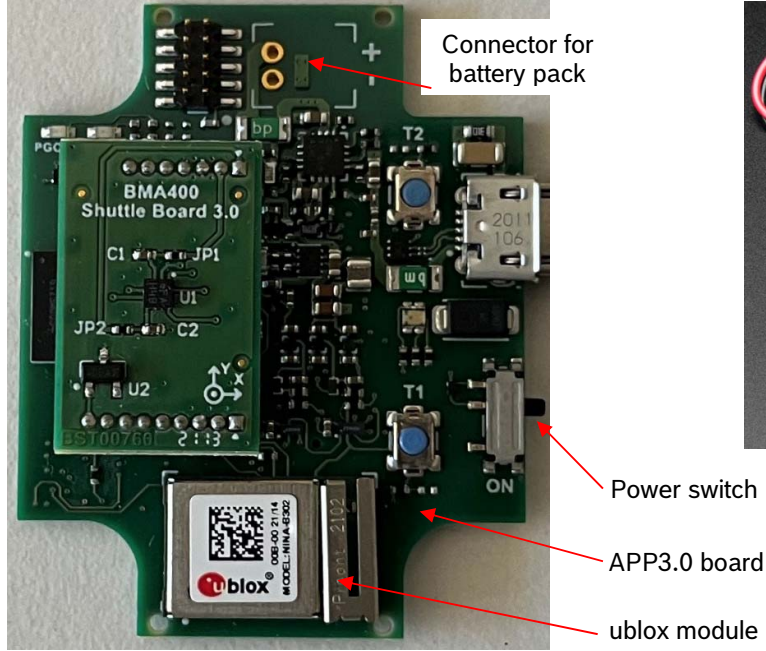

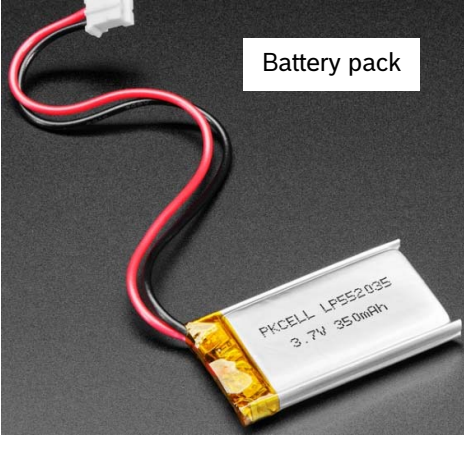

Figure 1 Hardware setup

The male connector for battery pack is available at https://www.digikey.com/en/products/detail/molex/0532540270/1952198. Users can buy it and then solder it on APP3.0 board.

The battery pack for APP3.0 board can be purchased at https://www.adafruit.com/product/2750. Users can then attach the battery pack to the bottom side of APP3.0 board for example with a piece of double stick tape. Then users can plug the battery pack female connector to the above male connector on the APP3.0 board.

Once the final firmware is downloaded to APP3.0 board from PC through a USB cable, users don't need the USB cable anymore. Users can simply switch on the power switch and run Python code on PC to log sensor data via BLE connection. After data logging is done, users can switch off the power switch. If another data logging session is needed, users can switch on the power switch again.

Since the logged data file is located on PC, the size of logged data file is up to the size of PC hard disk drive. Because BLE connection is slow there is a limit on the sampling rate when logging sensor data.

August 2023

Bosch Sensorted

<sup>©</sup> Bosch Sensortec GmbH reserves all rights even in the event of industrial property rights. We reserve all rights of disposal such as copying and passing on to third parties. BOSCH and the symbol are registered trademarks of Robert Bosch GmbH, Germany. Note: Specifications within this document are subject to change without notice.

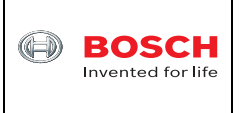

## **3** Software needed

In order to log sensor data into a file on PC via BLE connection, the following software is needed to download and install on PC. All the software here is free of charge to download.

- COINES software it enables users to configure sensor settings at low level and log sensor data into a file on PC. There is an example folder for different sensors in C code after installation.
- (2) TDM-GCC this is the compiler to compile the C code after users modify COINES example code. The compiler can generate \*.exe file that can be executed on local PC. It can also generate \*.bin and \*.elf binary files that are ready to download to the ublox module on APP3.0 board.
- (3) ARM GNU Toolchain this is the tool to download compiled \*.bin and \*.elf binary files to APP3.0 as embedded firmware. Every time when the power switch of APP3.0 board is switched on the firmware will start running automatically.
- (4) Anaconda Python this is Python environment that includes a few pre-installed packages for data scientific computing.
  - a. PyCharm community edition this is a powerful and popular IDE for programming in Python. It offers many features such as code completion, debugging, and refactoring. It is a package for Anaconda Python.
  - b. Bleak this is a GATT client software, capable of connecting to BLE devices acting as GATT servers. It is designed to provide a asynchronous, cross-platform Python API to connect and communicate with e.g. sensors.
  - c. Scan.py this is a Python source code script. Running scan.py will find local BLE devices. After APP3.0 board is listed users can copy and paste the MAC address to ble\_NUS.py code for data logging.
  - d. Ble\_NUS.py this is a Python source code script. After the APP3.0 MAC address is included, it can start BLE communication between PC and APP3.0 board and the sensor data will be stored in the file "BLE\_receive.txt".

<sup>©</sup> Bosch Sensortec GmbH reserves all rights even in the event of industrial property rights. We reserve all rights of disposal such as copying and passing on to third parties. BOSCH and the symbol are registered trademarks of Robert Bosch GmbH, Germany. Note: Specifications within this document are subject to change without notice.

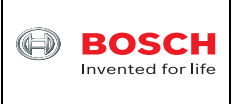

## 4 Getting started

The following is step-by-step instructions about how to log sensor data on PC via APP3.0 BLE connection. BMA400 shuttle board 3.0 is used here as an example.

## 4.1 Download and install COINES SW

COINES v2.8.8 SW can be downloaded online at <u>https://www.bosch-</u> sensortec.com/media/boschsensortec/downloads/software/communication\_with\_inertial\_and\_environmen tal\_sensors\_coines/v2\_8/coines\_external\_v2-8\_rc\_installer.zip. Users can unzip this file and then double click "COINES\_External\_V2.8\_RC.exe" to install the COINES SW. After installation users are able to find the folder C:/Windows/COINES/v2.8.8 as shown in Figure 2.

COINES ("COmmunication with INertial and Environmental Sensors") provides a low-level interface to APP3.0 board and each sensor shuttle board 3.0. Users can access MEMS sensors through a C interface. COINES can be used with the SensorAPI of the sensor. The SensorAPI is available at <a href="https://github.com/BoschSensortec">https://github.com/BoschSensortec</a>. Source code of sample applications and SensorAPI are provided with the COINES library as a package. Users can modify, compile and run the sample applications.

| Name             | Date modified      | Туре          | Size     |
|------------------|--------------------|---------------|----------|
| 📕 coines-api     | 8/16/2023 4:49 PM  | File folder   |          |
| 📕 datalogger     | 8/8/2023 2:35 PM   | File folder   |          |
| 📕 doc            | 8/8/2023 2:35 PM   | File folder   |          |
| driver           | 8/8/2023 2:35 PM   | File folder   |          |
| examples         | 8/8/2023 2:35 PM   | File folder   |          |
| 📜 firmware       | 8/16/2023 8:33 PM  | File folder   |          |
| libraries        | 6/24/2022 12:39 PM | File folder   |          |
| 📜 thirdparty     | 6/24/2022 12:39 PM | File folder   |          |
| 📕 tools          | 6/24/2022 12:39 PM | File folder   |          |
| coines.mk        | 7/13/2022 6:28 PM  | MK File       | 9 KB     |
| 📴 examples.zip   | 7/13/2022 6:57 PM  | zip Archive   | 5,094 KB |
| LICENSES.txt     | 7/13/2022 6:28 PM  | Text Document | 18 KB    |
| README.md        | 7/13/2022 6:28 PM  | MD File       | 3 KB     |
| ReleaseNotes.txt | 7/13/2022 6:28 PM  | Text Document | 12 KB    |
| unins000.dat     | 8/8/2023 2:36 PM   | DAT File      | 746 KB   |
| 👘 unins000.exe   | 8/8/2023 2:35 PM   | Application   | 714 KB   |

## Figure 2 COINES folder

The subfolder of "datalogger" contains the APP3.0 firmware, Android APK file and user manual PDF file about how to log sensor data via BLE connection between an Android device and APP3.0 board.

The subfolder of "examples" contains subfolders of each sensor that have C source code for evaluation.

August 2023

Bosch Sensortec

<sup>©</sup> Bosch Sensortec GmbH reserves all rights even in the event of industrial property rights. We reserve all rights of disposal such as copying and passing on to third parties. BOSCH and the symbol are registered trademarks of Robert Bosch GmbH, Germany.

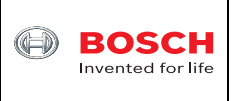

## 4.2 Download and install TDM-GCC compiler

Go to <u>https://github.com/jmeubank/tdm-gcc/releases/download/v10.3.0-tdm64-2/tdm64-gcc-10.3.0-2.exe</u> to download TDM-GCC compiler version 10.3.0 and then install it on PC.

## 4.3 Download and install ARM GNU Toolchain

Go to https://developer.arm.com/-/media/Files/downloads/gnu/12.3.rel1/binrel/arm-gnutoolchain-12.3.rel1-mingw-w64-i686-arm-noneeabi.exe?rev=aa6116d1af064a16bdf76e4e58ad7d9f&hash=366EA764314E1A4615E216DDBE 7C437E to download ARM GNU Toolchain.

## 4.4 Test one BMA400 example

- Connect APP3.0 board to PC through a USB cable. BMA400 shuttle board 3.0 is plugged onto APP3.0 bard.
- Switch on the power switch of APP3.0 board. The LED close to the USB connector on APP3.0 board will light up with red color.
- Go to folder C:\COINES\v2.8.8\examples\bma400\examples\accelerometer in Windows File Explorer. Then press and hold "Shift" key on the keyboard and then right click the mouse. Select "Open PowerShell window here" as shown in Figure 3.

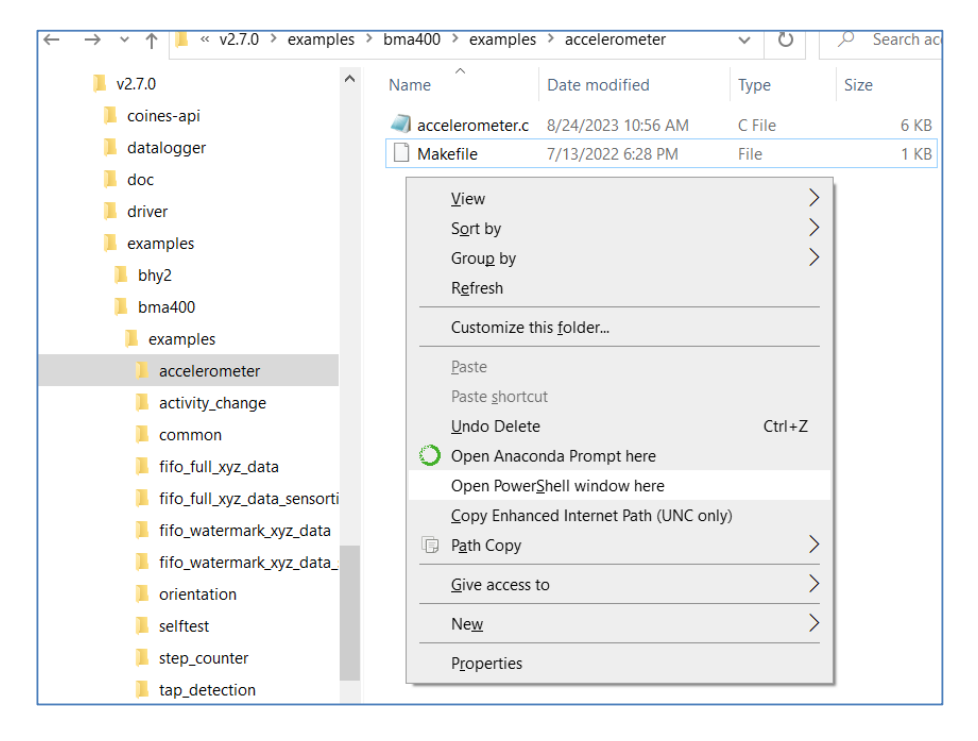

## Figure 3 COINES example folder

August 2023

Bosch Sensortec

© Bosch Sensortec GmbH reserves all rights even in the event of industrial property rights. We reserve all rights of disposal such as copying and passing on to third parties. BOSCH and the symbol are registered trademarks of Robert Bosch GmbH, Germany.

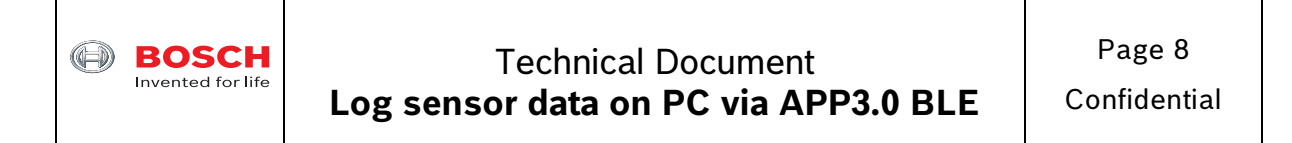

• Type mingw32-make and then press Enter key. The "accelerometer.exe" file will be generated as shown in Figure 4.

| ✓ ↑                           | > bma400 > examples >            | accelerometer           | <u>ч</u> 0 , 2                                                              | Search accelerometer               |  |  |  |  |  |
|-------------------------------|----------------------------------|-------------------------|-----------------------------------------------------------------------------|------------------------------------|--|--|--|--|--|
| 📙 bma400 ^                    | Name                             | Date modified           | Туре                                                                        | Size                               |  |  |  |  |  |
| examples                      | 📕 build                          | 8/24/2023 11:10 AM      | File folder                                                                 |                                    |  |  |  |  |  |
| accelerometer                 | accelerometer.c                  | 8/24/2023 11:04 AM      | C File                                                                      | 6 KB                               |  |  |  |  |  |
| 📕 build                       | accelerometer.exe                | 8/24/2023 11:10 AM      | Application                                                                 | 637 KB                             |  |  |  |  |  |
| activity_change               | Makefile                         | 7/13/2022 6:28 PM       | File                                                                        | 1 KB                               |  |  |  |  |  |
| 📜 common                      | Vindows PowerShell               |                         |                                                                             |                                    |  |  |  |  |  |
| 📙 fifo_full_xyz_data          | PS C:\COINES\v2                  | .7.0\examples           | \bma400\exa                                                                 | amples\accelerometer> mingw32-make |  |  |  |  |  |
| 📙 fifo_full_xyz_data_sensorti | Platform: Windo                  | WS                      |                                                                             | · · · ·                            |  |  |  |  |  |
| 📙 fifo_watermark_xyz_data     | CC: C:\IDM-GC<br>[ MKDIR ] build | /PC                     | exe.                                                                        |                                    |  |  |  |  |  |
| 📙 fifo_watermark_xyz_data_    | [ CC ]//bm                       | ia400.c                 |                                                                             |                                    |  |  |  |  |  |
| orientation                   | [ CC ]/commo<br>[ CC ] accelero  | on/common.c<br>ometer.c |                                                                             |                                    |  |  |  |  |  |
| 📜 selftest                    | [ MAKE ] coines                  | -api                    |                                                                             |                                    |  |  |  |  |  |
| step_counter                  | L AR J Tibcoine                  | s-pc.a<br>ometer        |                                                                             |                                    |  |  |  |  |  |
| Lap_detection                 | PS C:\COINES\V2                  | .7.0\examples           | L tap_detection PS C:\COINES\v2.7.0\examples\bma400\examples\accelerometer> |                                    |  |  |  |  |  |

Figure 4 The EXE file is generated

• Type .\accelerometer.exe and then press Enter key. The BMA400 x/y/z raw data in the unit of LSB signed integers is printed in the command window as shown in Figure 5. The converted values in the unit of m/s<sup>2</sup> and sensor time are also printed.

| 2 Windows PowerShell                                                    |                          |                       |                    |                 |                    |  |
|-------------------------------------------------------------------------|--------------------------|-----------------------|--------------------|-----------------|--------------------|--|
| PS C:\COINES\v2.7.0\examples\b                                          | na400\examples\accelerom | eter> .\accelerometer | .exe               |                 |                    |  |
| I2C Interface                                                           |                          |                       |                    |                 |                    |  |
| Get accel data - BMA400_DATA_SENSOR_TIME<br>Accel Gravity data in m/SA2 |                          |                       |                    |                 |                    |  |
| Acc_Raw_X : 69 Acc_Raw_Y : -                                            | .3 Acc_Raw_Z : 982       | Acc_ms2_X : 0.66,     | Acc_ms2_Y : -0.12, | Acc_ms2_Z : 9.4 | D, t(s) : 0.1566   |  |
| Acc_Raw_X : 70 Acc_Raw_Y : -                                            | 1 Acc_Raw_Z : 985        | Acc_ms2_X : 0.67,     | Acc_ms2_Y : -0.20, | Acc_ms2_Z : 9.4 | 3, t(s): 0.2672    |  |
| Acc_Raw_X : 67 Acc_Raw_Y : -                                            | 1 Acc_Raw_Z : 983        | Acc_ms2_X : 0.64,     | Acc_ms2_Y : -0.20, | Acc_ms2_Z : 9.4 | 1, t(s): 0.5169    |  |
| Acc_Raw_X : 63 Acc_Raw_Y : -                                            | 6 Acc_Raw_Z : 994        | Acc_ms2_X : 0.60,     | Acc_ms2_Y : -0.25, | Acc_ms2_Z : 9.5 | 2, t(s): 0.5959    |  |
| Acc_Raw_X : 70 Acc_Raw_Y : -                                            | 4 Acc_Raw_Z : 994        | Acc_ms2_X : 0.67,     | Acc_ms2_Y : -0.23, | Acc_ms2_Z : 9.5 | 2, t(s): 0.8162    |  |
| Acc_Raw_X : 67 Acc_Raw_Y : -                                            | .9 Acc_Raw_Z : 978       | Acc_ms2_X : 0.64,     | Acc_ms2_Y : -0.18, | Acc_ms2_Z : 9.3 | 7, t(s): 0.9259    |  |
| Acc_Raw_X : 65 Acc_Raw_Y : -                                            | 2 Acc_Raw_Z : 1002       | Acc_ms2_X : 0.62,     | Acc_ms2_Y : -0.21, | Acc_ms2_Z : 9.6 | 0, t(s): 1.1153    |  |
| Acc_Raw_X : 66 Acc_Raw_Y : -                                            | 4 Acc_Raw_Z : 992        | Acc_ms2_X : 0.63,     | Acc_ms2_Y : -0.23, | Acc_ms2_Z : 9.5 | D, t(s): 1.5066    |  |
| Acc_Raw_X : 67 Acc_Raw_Y : -                                            | 3 Acc_Raw_Z : 992        | Acc_ms2_X : 0.64,     | Acc_ms2_Y : -0.22, | Acc_ms2_Z : 9.5 | D, t(s): 1.8966    |  |
| Acc_Raw_X : 65 Acc_Raw_Y : -                                            | 1 Acc_Raw_Z : 981        | Acc_ms2_X : 0.62,     | Acc_ms2_Y : -0.20, | Acc_ms2_Z : 9.3 | 9, t(s): 1.9437    |  |
| Acc_Raw_X : 66 Acc_Raw_Y : -                                            | 6 Acc_Raw_Z : 988        | Acc_ms2_X : 0.63,     | Acc_ms2_Y : -0.25, | Acc_ms2_Z : 9.4 | 5, t(s): 2.0359    |  |
| Acc_Raw_X : 69 Acc_Raw_Y : -                                            | .8 Acc_Raw_Z : 996       | Acc_ms2_X : 0.66,     | Acc_ms2_Y : -0.17, | Acc_ms2_Z : 9.5 | 4, t(s): 2.2556    |  |
| Acc_Raw_X : 65 Acc_Raw_Y : -                                            | .8 Acc_Raw_Z : 988       | Acc_ms2_X : 0.62.     | Acc_ms2_Y : -0.17. | Acc_ms2_Z : 9.4 | 5. t(s) : 2.3028   |  |
| Acc_Raw_X : 65 Acc_Raw_Y : -                                            | .7 Acc_Raw_Z : 996       | Acc_ms2_X : 0.62.     | Acc_ms2_Y : -0.16. | Acc_ms2_Z : 9.5 | 4. $t(s)$ : 2.4272 |  |
| Acc_Raw_X : 68 Acc_Raw_Y : -                                            | 2 Acc_Raw_Z : 984        | Acc_ms2_X : 0.65,     | Acc_ms2_Y : -0.21, | Acc_ms2_Z : 9.4 | 2, $t(s)$ : 2.6456 |  |
| Acc_Raw_X : 66 Acc_Raw_Y : -                                            | .8 Acc_Raw_Z : 991       | Acc_ms2_X : 0.63,     | Acc_ms2_Y : -0.17, | Acc_ms2_Z : 9.4 | 9, t(s): 3.3959    |  |

Figure 5 COINES example results of BMA400 measurements

Till now it can be seen that the hardware setup of APP3.0 board and BMA400 shuttle board 3.0 is working and the COINES SW and TDM-GCC compiler are working as well.

## 4.5 Modify COINES code to enable APP3.0 BLE

- Locate the common.c file in the folder C:\COINES\v2.8.8\examples\bma400\examples\common and open it with Notepad++ SW.
- Change one line code from,

August 2023

Bosch Sensortec

<sup>©</sup> Bosch Sensortec GmbH reserves all rights even in the event of industrial property rights. We reserve all rights of disposal such as copying and passing on to third parties. BOSCH and the symbol are registered trademarks of Robert Bosch GmbH, Germany.

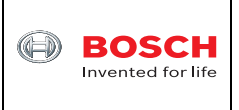

int16\_t result = coines\_open\_comm\_intf(COINES\_COMM\_INTF\_USB, NULL);
to,

int16\_t result = coines\_open\_comm\_intf(COINES\_COMM\_INTF\_BLE, NULL);
as shown in Figure 6.

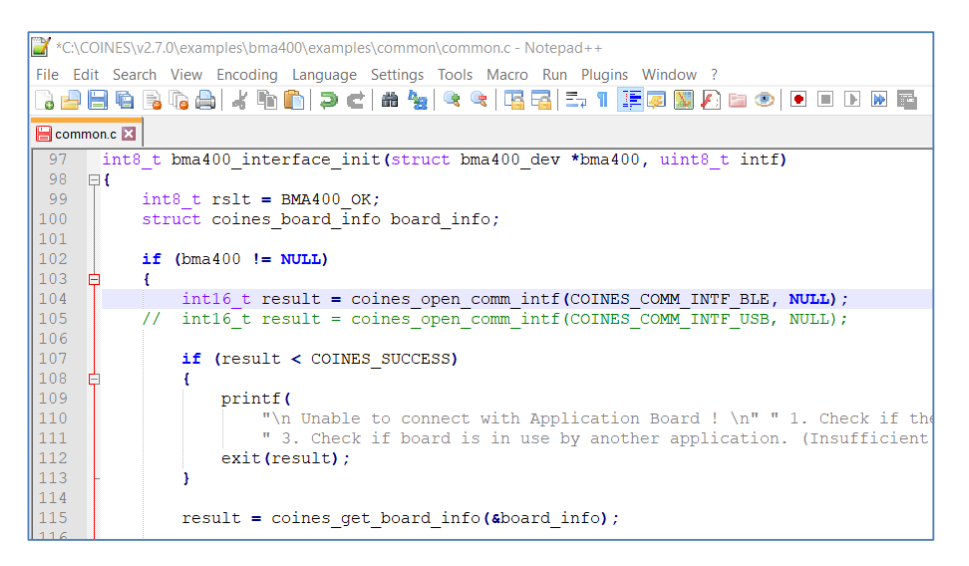

Figure 6 Change COINES common.c file

- Save the "common.c" file and then close it.
- Locate "accelerometer.c" file in the folder C:\COINES\v2.8.8\examples\bma400\examples\accelerometer and open it with Notepad++ SW.
- Add **#include "coines.h"** at the beginning of the file.
- In main() function change printf("...") to fprintf(bt\_w, ...) function as shown in Figure 7.

<sup>©</sup> Bosch Sensortec GmbH reserves all rights even in the event of industrial property rights. We reserve all rights of disposal such as copying and passing on to third parties. BOSCH and the symbol are registered trademarks of Robert Bosch GmbH, Germany. Note: Specifications within this document are subject to change without notice.

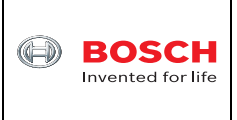

# Technical Document Log sensor data on PC via APP3.0 BLE

| *C:\COINES\v2.7.0\examples\bma400\examples\accelerometer\accelerometer.c - Notepad++                   |  |  |  |  |  |  |
|----------------------------------------------------------------------------------------------------|--|--|--|--|--|--|
| ile Edit Search View Encoding Language Settings Tools Macro Run Plugins Window ?                       |  |  |  |  |  |  |
| ) 🚽 🖻 💫 🕞 🕼 🎒 🗶 👘 🌔 🗩 🛫 🔍 🖼 🖾 🛼 🤋 📜 🎼 🖉 💹 🗲 💷 🕙 💌 🗉 🕑 🕅                                                |  |  |  |  |  |  |
| 🖥 common e 🖾 🔚 accelerometer. e 🔀                                                                      |  |  |  |  |  |  |
| <pre>106 while (n_samples &amp;&amp; (rslt == BMA400_OK))</pre>                                        |  |  |  |  |  |  |
| 107 貞 (                                                                                                |  |  |  |  |  |  |
| <pre>108 rslt = bma400_get_interrupt_status(∫_status, &amp;bma);</pre>                                 |  |  |  |  |  |  |
| <pre>109 bma400_check_rslt("bma400_get_interrupt_status", rslt);</pre>                                 |  |  |  |  |  |  |
| 110                                                                                                    |  |  |  |  |  |  |
| 111 if (int_status & BMA400_ASSERTED_DRDY_INT)                                                         |  |  |  |  |  |  |
|                                                                                                    |  |  |  |  |  |  |
| <pre>113 rslt = bma400_get_accel_data(BMA400_DATA_SENSOR_TIME, &amp;data, &amp;bma);</pre>             |  |  |  |  |  |  |
| <pre>114 bma400_check_rslt("bma400_get_accel_data", rslt);</pre>                                       |  |  |  |  |  |  |
| 115                                                                                                    |  |  |  |  |  |  |
| 116 /* 12-bit accelerometer at range 2G */                                                             |  |  |  |  |  |  |
| 117 x = lsb_to_ms2(data.x, 2, 12);                                                                     |  |  |  |  |  |  |
| 118 $y = lsb_to_ms2(data.y, 2, 12);$                                                                   |  |  |  |  |  |  |
| 119 $z = lsb_to_ms2(data.z, 2, 12);$                                                                   |  |  |  |  |  |  |
| <pre>120 t = (float)data.sensortime * SENSOR_TICK_TO_S;</pre>                                          |  |  |  |  |  |  |
| 121                                                                                                    |  |  |  |  |  |  |
| 122 fprintf(bt_w,"Acc_Raw_X : %d Acc_Raw_Y : %d Acc_Raw_Z : %d", data.x, data.y, data.z);              |  |  |  |  |  |  |
| 123 fprintf(bt w,"\tAcc ms2 X : %.2f, Acc ms2 Y : %.2f, Acc ms2 Z : %.2f, t(s) : %.4f\n", x, y, z, t); |  |  |  |  |  |  |
| 124 // printf("Acc_Raw_X : %d Acc_Raw_Y : %d Acc_Raw_Z : %d", data.x, data.y, data.z);                 |  |  |  |  |  |  |
| 125 // printf("\tAcc_ms2_X : %.2f, Acc_ms2_Y : %.2f, Acc_ms2_Z : %.2f, t(s) : %.4f\n", x, y, z, t);    |  |  |  |  |  |  |
| 126 n_samples;                                                                                         |  |  |  |  |  |  |
| 127 }                                                                                                  |  |  |  |  |  |  |
| 128 }                                                                                                  |  |  |  |  |  |  |

Figure 7 Change COINES accelerometer.c file

- Save the "accelerometer.c" file and then close it. Please note that in the example "accelerometer.c" code, BMA400 is configured to +/-2g full scale range and 100Hz sampling rate. Users can change the configurations as needed.
- In PowerShell window as shown in Figure 4 type command, mingw32-make LOCATION=FLASH TARGET=MCU\_APP30 download and then press Enter key as shown in Figure 8.
   If users type command, mingw32-make LOCATION=RAM TARGET=MCU\_APP30 download and then press Enter key, the firmware will be downloaded to the RAM of APP3.0 MCU. When APP3.0 is powered off the firmware will be gone. Users need to run the above command again.

<sup>©</sup> Bosch Sensortec GmbH reserves all rights even in the event of industrial property rights. We reserve all rights of disposal such as copying and passing on to third parties. BOSCH and the symbol are registered trademarks of Robert Bosch GmbH, Germany. Note: Specifications within this document are subject to change without notice.

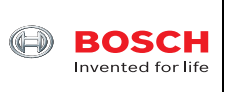

| Name                                                                                                    |                    |             |          |  |  |   |  |   |
|----------------------------------------------------------------------------------------------------|--------------------|-------------|----------|--|--|---|--|---|
|                                                                                                    | Date modified      | Туре        | Size     |  |  |   |  |   |
| .idea                                                                                                    | 8/28/2023 11:12 AM | File folder |          |  |  |   |  |   |
| 📜 build                                                                                                    | 8/28/2023 3:58 PM  | File folder |          |  |  |   |  |   |
| accelerometer.bin                                                                                                    | 8/28/2023 3:58 PM  | BIN File    | 67 KB    |  |  |   |  |   |
| accelerometer.c                                                                                                    | 8/28/2023 3:57 PM  | C File      | 6 KB     |  |  |   |  |   |
| accelerometer.elf                                                                                                    | 8/28/2023 3:58 PM  | ELF File    | 1,329 KB |  |  |   |  |   |
| accelerometer.exe                                                                                                    | 8/24/2023 11:10 AM | Application | 637 KB   |  |  |   |  |   |
| 📄 ble_NUS.py                                                                                                    | 8/8/2023 3:55 PM   | Python File | 3 KB     |  |  |   |  |   |
| Makefile                                                                                                    | 7/13/2022 6:28 PM  | File        | 1 KB     |  |  |   |  |   |
| 🛃 scan.py                                                                                                    | 8/1/2023 8:53 AM   | Python File | 1 KB     |  |  |   |  |   |
| Nindows PowerShell                                                                                                    |                    |             |          |  |  | - |  | × |
| dfu-util 0.9                                                                                                    |                    |             |          |  |  |   |  | ^ |
| Copyright 2005-2009 Weston Schmidt, Harald Welte and OpenMoko Inc.<br>Copyright 2010-2019 Tormod Volden and Stefan Schmidt<br>This program is Free Software and has ABSOLUTELY NO WARRANTY<br>Please report bugs to http://sourceforge.net/p/dfu-util/tickets/<br>Invalid DFU suffix signature<br>A valid DFU suffix will be required in a future dfu-util release!!!<br>Opening DFU capable USB device<br>ID 108c:ab3d<br>Run-time device DFU version 0110<br>Claiming USB DFU Interface<br>Setting Alternate Setting #1<br>Determining device status: state = dfuIDLE, status = 0<br>dfuIDLE, continuing<br>DFU mode device DFU version 0110<br>Device returned transfer size 64<br>Copying data from PC to DFU device<br>Download [========] 100% 67840 bytes<br>Download done.<br>state(S) = dfuDNLOAD-IDLE, status(0) = No error condition is present<br>Done!<br>can't detach<br>Resetting USB to switch back to runtime mode |                    |             |          |  |  |   |  |   |

Figure 8 Compile and download final firmware to APP3.0 board

- The compiled final firmware "accelerometer.bin" file will be generated and then downloaded to the ublox module flash memory. When APP3.0 board is powered on again the firmware will start running automatically.
- Switch off APP3.0 board and unplug the USB cable from PC.
- Power APP3.0 board by using battery pack or connecting USB cable to another PC or a USB wall charger for example to charge smartphone.
- Switch on APP3.0 board. Now APP3.0 board is ready to be found and then transmit data to PC via BLE connection.

August 2023

Bosch Sensortec

<sup>©</sup> Bosch Sensortec GmbH reserves all rights even in the event of industrial property rights. We reserve all rights of disposal such as copying and passing on to third parties. BOSCH and the symbol are registered trademarks of Robert Bosch GmbH, Germany. Note: Specifications within this document are subject to change without notice.

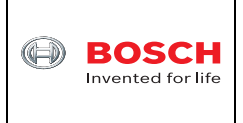

## 4.6 Download and install Anaconda Python

Now it is time to setup Python environment and associated packages to enable BLE connection on PC side.

Go to <u>https://repo.anaconda.com/archive/Anaconda3-2023.07-2-Windows-x86\_64.exe</u>. Download it and then install it on PC. During the installation, please check the checkbox of "Add Anaconda3 to my PATH environment variable" as shown in Figure 6. Then click the "Install" button and follow the instructions to finish the installation.

| Anaconda3 2023.07-1 (64-bit) Setup                                                                                                    |                                          |                                   |                             |                  |      |    |  |
|----------------------------------------------------------------------------------------------------|------------------------------------------|-----------------------------------|-----------------------------|------------------|------|----|--|
| O ANACONDA.                                                                                                    | Advanced Insta<br>Customize how A        | Ilation Option<br>Inaconda3 integ | <b>ns</b><br>grates with V  | Vindow           | s    |    |  |
| <ul> <li>Create start menu shortcuts (supported packages only).</li> <li>Add Anaconda3 to my PATH environment variable</li> <li>NOT recommended. This can lead to conflicts with other applications. Instead, use the Commmand Prompt and Powershell menus added to the Windows Start Menu.</li> <li>Register Anaconda3 as my default Python 3.11</li> </ul> |                                          |                                   |                             |                  |      |    |  |
| Recommended. Allows<br>automatically detect A                                                                                                    | other programs, su<br>naconda3 as the pr | ich as VSCode,<br>imary Python 3  | PyCharm, e<br>3.11 on the s | tc. to<br>ystem. |      |    |  |
| Clear the package cach                                                                                                    | e upon completion                        |                                   |                             |                  |      |    |  |
| Recommended. Recov                                                                                                    | ers some disk space                      | e without harmi                   | ng functional               | ity.             |      |    |  |
|                                                                                                    |                                          |                                   |                             |                  |      |    |  |
|                                                                                                    |                                          |                                   |                             |                  |      |    |  |
| Anaconda, Inc                                                                                                    |                                          |                                   |                             |                  |      |    |  |
|                                                                                                    |                                          | < <u>B</u> ack                    | <u>I</u> nstall             |                  | Cano | el |  |

Figure 6 Anaconda installation

## 4.7 Download and install PyCharm Python IDE community edition

Go to <u>https://www.jetbrains.com/pycharm/download/download-</u> <u>thanks.html?platform=windows&code=PCC</u> to download free PyCharm community edition to PC. During installation, please check the checkbox of "Add "bin" folder to the PATH" as shown in Figure 7. Then click the "Next" button and follow the instructions to finish the installation.

<sup>©</sup> Bosch Sensortec GmbH reserves all rights even in the event of industrial property rights. We reserve all rights of disposal such as copying and passing on to third parties. BOSCH and the symbol are registered trademarks of Robert Bosch GmbH, Germany. Note: Specifications within this document are subject to change without notice.

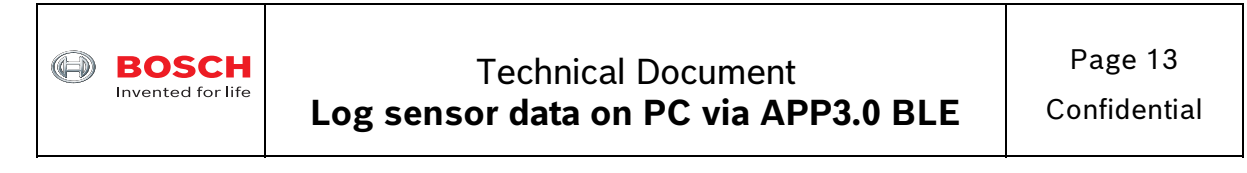

| PC                                                                                                    | Configure y              | our PyCharm Comm | unity Edition instal | ation  |  |
|----------------------------------------------------------------------------------------------------|--------------------------|------------------|----------------------|--------|--|
| Create Desktop Shortcu<br>PyCharm Community<br>Update Context Menu<br>Add "Open Folder as<br>Create Associations | t<br>Edition<br>Project" | Update PATH      | Variable (restart n  | eeded) |  |
|                                                                                                    |                          |                  |                      |        |  |

Figure 7 PyCharm installation

#### **Download Bleak software** 4.8

### Go to

https://files.pythonhosted.org/packages/87/95/a6f614fae12a6fe1cf517f8600004dd6abd4af0e0e 1177c03164d0637e81/bleak-0.20.2.tar.gz to download the Bleak software.

#### 4.9 Install Bleak software

• From Windows PC Start menu locate "Anaconda Prompt (Anaconda3)" as shown in Figure 8 and then click it.

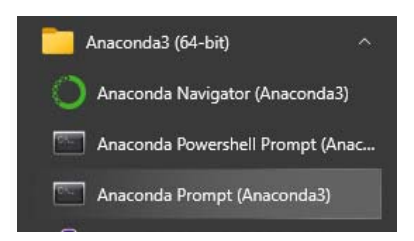

Figure 8 Launch Anaconda Prompt command window

In the Anaconda command window type "python -m pip install bleak" as shown in Figure • 9 and then press Enter key to install Bleak software.

<sup>©</sup> Bosch Sensortec GmbH reserves all rights even in the event of industrial property rights. We reserve all rights of disposal such as copying and passing on to third parties. BOSCH and the symbol are registered trademarks of Robert Bosch GmbH, Germany. Note: Specifications within this document are subject to change without notice.

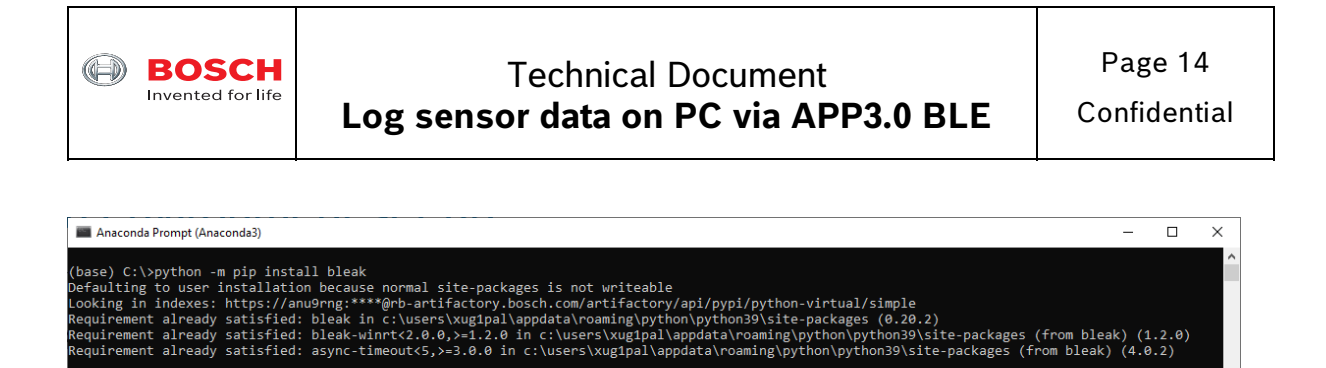

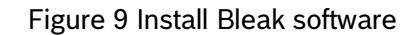

## 4.10 Setup Python environment

base) C:\>

- From Windows PC Start menu locate "Anaconda Navigator (Anaconda3)" as shown in • Figure 8 and then click it.
- In the home window PyCharm will be shown as a package. Click PyCharm "Launch" button as shown in Figure 10 to launch PyCharm.

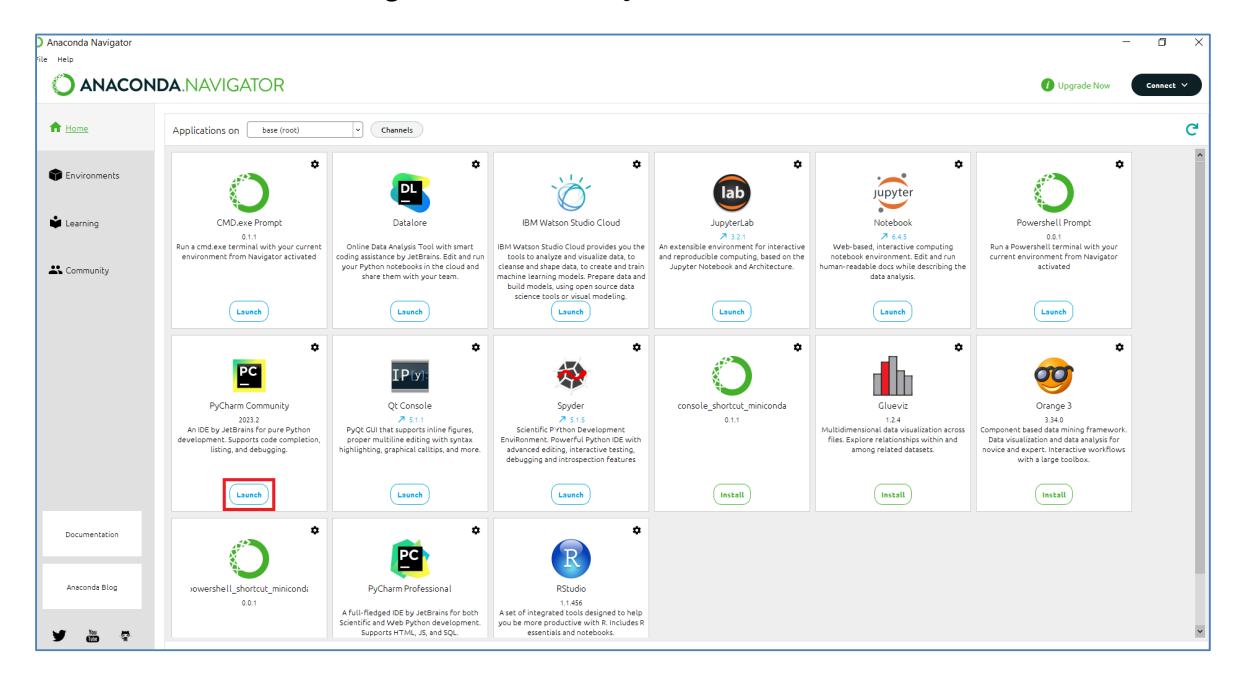

Figure 10 Launch Anaconda Navigator

In PyCharm window click menu "File -> Open ... " and then locate the COINES folder where two Python files have been copied and pasted as shown in Figure 11.

<sup>©</sup> Bosch Sensortec GmbH reserves all rights even in the event of industrial property rights. We reserve all rights of disposal such as copying and passing on to third parties. BOSCH and the symbol are registered trademarks of Robert Bosch GmbH, Germany. Note: Specifications within this document are subject to change without notice.

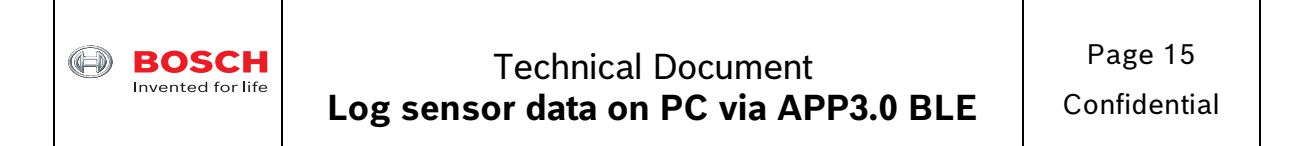

|    | <u>Eile Edit View N</u> avigate <u>C</u> ode <u>R</u> efactor R <u>un</u> <u>T</u> ools VC <u>S</u>                                                                  | <u>W</u> indow <u>H</u> elp                                                                                                    |
|----|----------------------------------------------------------------------------------------------------|----------------------------------------------------------------------------------------------------|
|    |                                                                                                    | Open File or Project X                                                                                                    |
| 80 | > D build                                                                                                    |                                                                                                    |
|    | <ul> <li>accelerometer.c</li> <li>accelerometer.exe</li> <li>ble_NUS.py</li> <li>Makefile</li> <li>scan.py</li> </ul> > th External Libraries Scratches and Consoles | C:\COINES\v2.7.0\examples\bma400\examples\accelerometer \<br>v2.2<br>v2.6.0<br>v2.7.0<br>coines-api<br>datalogger<br>doc<br>doc<br>doc<br>driver<br>examples<br>bhy2<br>bhy2<br>bma400<br>v examples<br>coines-api<br>coines-api<br>coin |
|    |                                                                                                    | Continue Drag and drop a file into the space above to quickly locate it  Cancel                                                                                                    |

Figure 11 Locate BMA400 example folder in PyCharm

If this is the first time setting up Python environment for PyCharm, Python Interpreter needs to be installed. Click menu "File -> Settings" and then click "Project: accelerometer -> Python Interpreter". If there is no Python Interpreter listed, then click "Add Interpreter" in the red rectangle as shown in Figure 12. Note that Figure 12 already has Python Interpreter installed.

<sup>©</sup> Bosch Sensortec GmbH reserves all rights even in the event of industrial property rights. We reserve all rights of disposal such as copying and passing on to third parties. BOSCH and the symbol are registered trademarks of Robert Bosch GmbH, Germany. Note: Specifications within this document are subject to change without notice.

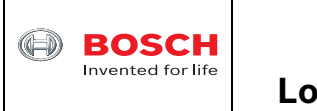

# Technical Document Log sensor data on PC via APP3.0 BLE

Confidential

|            | accelerometer 🗸 Version                                                                                                    | n control ~                                                       |                     |                    |                           |                        |                 | Current File ~ | Þů      | 1     | 24 |
|------------|----------------------------------------------------------------------------------------------------|-------------------------------------------------------------------|---------------------|--------------------|---------------------------|------------------------|-----------------|----------------|---------|-------|----|
|            | Project ~                                                                                                    | Settings                                                          |                     |                    |                           |                        |                 |                |         |       |    |
| 80         | <ul> <li>Conversion of the second second</li></ul> | Qr                                                                |                     | Project: accelerom | eter > Python             | Interpreter 🗉          |                 |                |         |       |    |
|            | <ul> <li>accelerometer.c</li> <li>accelerometer.exe</li> </ul>                                                                                                    | <ul> <li>Appearance &amp; Behavior</li> <li>Appearance</li> </ul> | Python Interpreter: | 🥏 Python 3.9 (     | base) (3) C:\Program File | s\Anaconda3\pytl       |                 | Add Interp     | reter ~ |       |    |
|            | 🚭 ble_NUS.py                                                                                                    | New UI                                                            |                     | Try the redesign   | ned packaging s           | upport in Python Packa | ages tool windo | Go Go          |         |       |    |
|            |                                                                                                    | Menus and Toolbars                                                |                     |                    |                           |                        |                 |                |         |       |    |
|            | 🚭 scan.py                                                                                                    | > System Settings                                                 |                     | Package            |                           | Version                |                 | Latest version |         |       |    |
|            | > 🗈 External Libraries                                                                                                    | File Colors                                                       |                     | Babel              |                           | 2.9.1                  |                 |                |         |       |    |
|            | Scratches and Consoles                                                                                                    | Scopes                                                            |                     | Bottleneck         |                           | 1.3.2                  |                 |                |         |       |    |
|            |                                                                                                    | Notifications                                                     |                     | CacheControl       |                           | 0.12.10                |                 |                |         |       |    |
|            |                                                                                                    | Quick Lists                                                       |                     | Cython             |                           | 0.29.24                |                 |                |         |       |    |
|            |                                                                                                    | Path Variables                                                    |                     | Flask              |                           | 1.1.2                  |                 |                |         |       |    |
|            |                                                                                                    | Keymap                                                            |                     | Jinia2             |                           | 2.11.3                 |                 |                |         |       |    |
|            |                                                                                                    | > Editor                                                          |                     | MarkupSafe         |                           | 1.1.1                  |                 |                |         |       |    |
|            |                                                                                                    | Plugins                                                           |                     | Pillow             |                           | 8.4.0                  |                 |                |         |       |    |
|            |                                                                                                    | Version Control                                                   |                     | PyJWT              |                           | 2.1.0                  |                 |                |         |       |    |
|            |                                                                                                    | > Version Control                                                 |                     | PyNaCl             |                           | 1.4.0                  |                 |                |         |       |    |
|            |                                                                                                    | <ul> <li>Project: accelerometer</li> </ul>                        |                     | PySocks            |                           | 1.7.1                  |                 |                |         |       |    |
|            |                                                                                                    | Python Interpreter                                                |                     | PyWavelets         |                           | 1.1.1                  |                 |                |         |       |    |
|            |                                                                                                    | Project Structure                                                 |                     | PyYAML             |                           | 6.0                    |                 |                |         |       |    |
| ŝ          |                                                                                                    | > Build, Execution, Deployme                                      | ent                 | Pygments           |                           | 2.10.0                 |                 |                |         |       |    |
| 0          |                                                                                                    | > Languages & Frameworks                                          |                     | QDarkStyle         |                           | 3.0.2                  |                 |                |         |       |    |
| $\otimes$  |                                                                                                    | > Tools                                                           |                     | OtPv               |                           | 1.0.2                  |                 |                |         |       |    |
| _          |                                                                                                    | Settings Sync                                                     |                     | Rtree              |                           | 0.9.7                  |                 |                |         |       |    |
| ⊘          |                                                                                                    | Advanced Settings                                                 |                     | SQLAIchemy         |                           | 1.4.22                 |                 |                |         |       |    |
| 6          |                                                                                                    |                                                                   |                     | Send2Trash         |                           | 1.8.0                  |                 |                |         |       |    |
| <u>ت</u> ے |                                                                                                    |                                                                   |                     |                    |                           |                        |                 |                |         |       |    |
| (!)<br>%0  |                                                                                                    | ?                                                                 |                     |                    |                           |                        |                 | ок с           | ancel   | Apply |    |

Figure 12 Add Python Interpreter 1 of 2

• In Figure 13 select "Existing" radio button and then click "…" button. Select "python.exe" and then click OK button. Users will see Figure 12 with Python Interpreter installed.

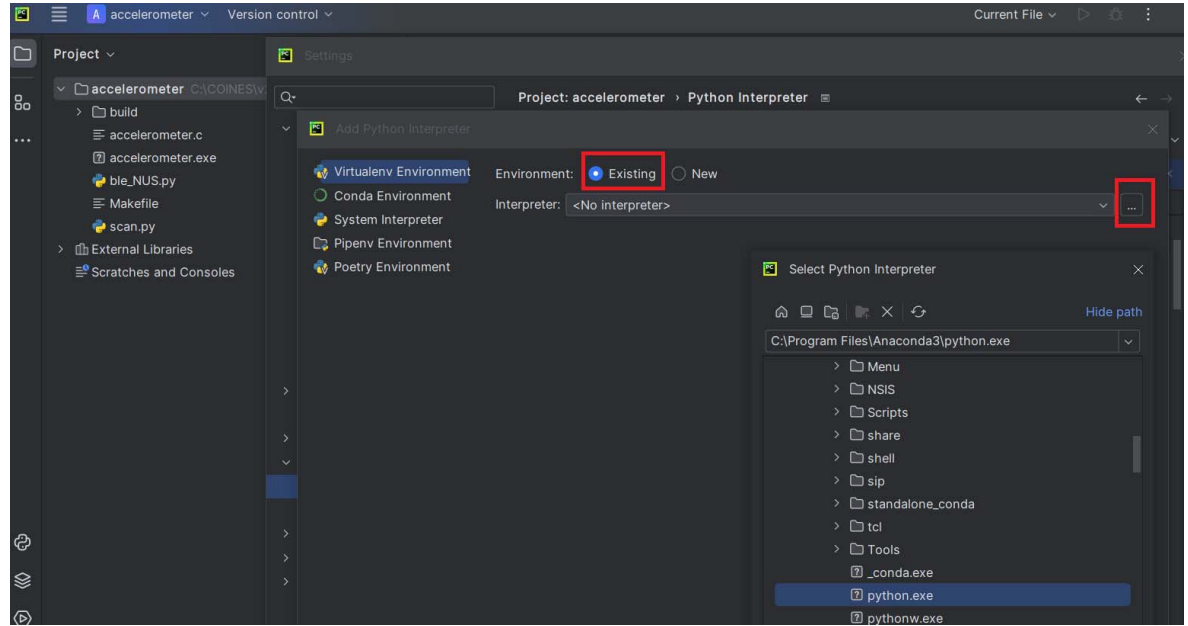

Figure 13 Add Python Interpreter 2 of 2

August 2023

Bosch Sensortec

© Bosch Sensortec GmbH reserves all rights even in the event of industrial property rights. We reserve all rights of disposal such as copying and passing on to third parties. BOSCH and the symbol are registered trademarks of Robert Bosch GmbH, Germany.

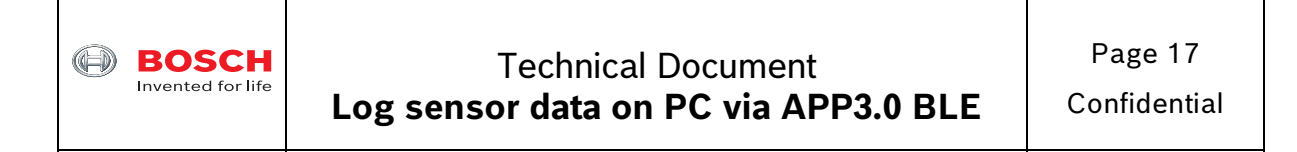

## 4.11 Test BLE connection between APP3.0 board and PC

On the left panel under "accelerometer" project, right click "scan.py" and select "Run ٠ 'scan" as shown in Figure 14.

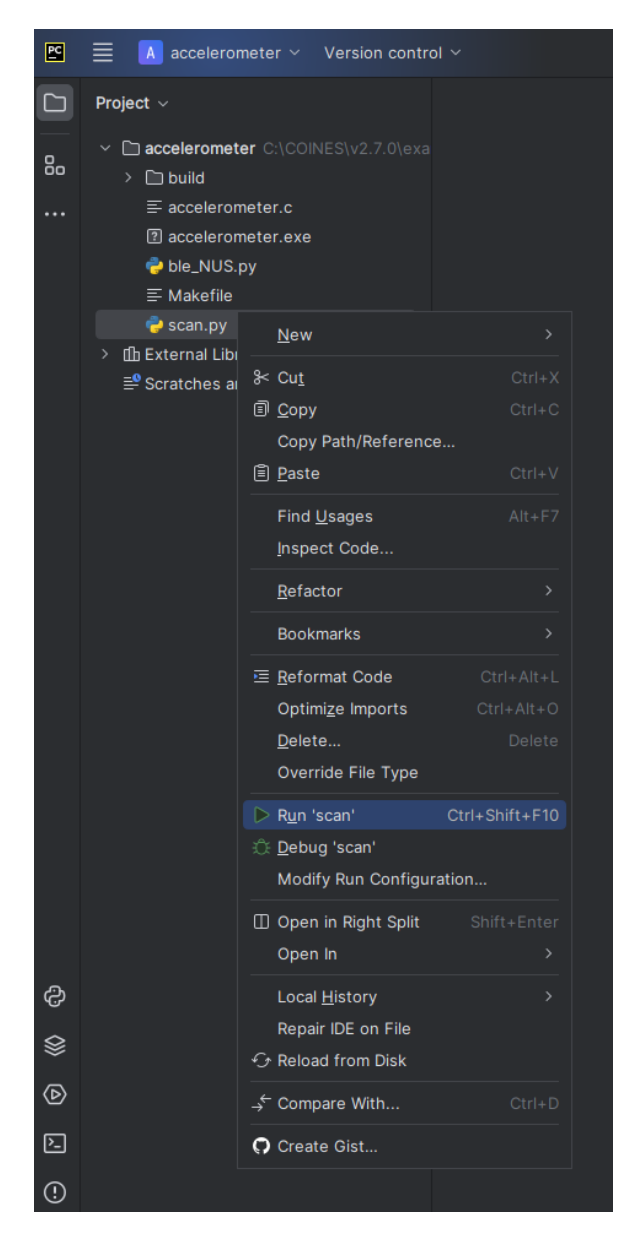

Figure 14 Run "scan.py"

APP3.0 board will be found with MAC address listed as shown in Figure 15. The MAC • address for this APP3.0 board is unique C8:90:B7:F9:1B:73.

<sup>©</sup> Bosch Sensortec GmbH reserves all rights even in the event of industrial property rights. We reserve all rights of disposal such as copying and passing on to third parties. BOSCH and the symbol are registered trademarks of Robert Bosch GmbH, Germany. Note: Specifications within this document are subject to change without notice.

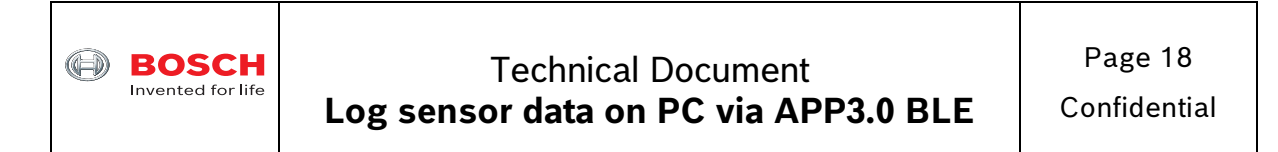

|        | 📄 🖪 accelerometer 🗸 Versio                                                                                                    | on control V                                                                                                    |
|--------|----------------------------------------------------------------------------------------------------|----------------------------------------------------------------------------------------------------|
|        | Project 🗸                                                                                                    | 🕏 scan.py × 🚽 ble_NUS.py                                                                                                    |
| 80     | <ul> <li>Caccelerometer C:\COINES\</li> <li>Duild</li> <li>accelerometer.bin</li> <li>accelerometer.c</li> <li>accelerometer.elf</li> <li>accelerometer.exe</li> <li>ble_NUS.py</li> <li>BLE_receive.txt</li> <li>Makefile</li> <li>scan.py</li> <li>External Libraries</li> <li>Scratches and Consoles</li> </ul>                                                                                                    | <pre>1 import asyncio 2 from bleak import BleakScanner 3 4 async def main(): 5 devices = await BleakScanner.discover() 6 for d in devices: 7 print(d) 8 9 asyncio.run(main())</pre> |
|        | Run 👹 ble_NUS × 📦 scan                                                                                                    |                                                                                                    |
|        | ¢ ■   :                                                                                                    |                                                                                                    |
| D      | <pre>"C:\Program Files\Anacou<br/>01:EA:22:45:00:CB: BES_L<br/>C8:90:B7:F9:1B:73: APP I<br/>→ 7A:24:ED:00:36:A0: None</pre>                                                                                                    | nda3\python.exe" C:\COINES\v2.7.0\examples\bma400\examples\accelerometer\scan.py<br>BLE<br>Board 3.0(1B-73)                                                                         |
| &<br>⊗ | Image: State State | o3-S3                                                                                                    |

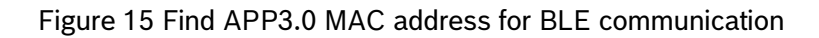

• Click "ble\_NUS.py" file and paste the MAC address to the place as shown in Figure 16.

<sup>©</sup> Bosch Sensortec GmbH reserves all rights even in the event of industrial property rights. We reserve all rights of disposal such as copying and passing on to third parties. BOSCH and the symbol are registered trademarks of Robert Bosch GmbH, Germany. Note: Specifications within this document are subject to change without notice.

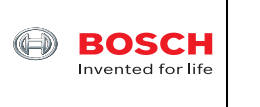

# **Technical Document** Log sensor data on PC via APP3.0 BLE

| <b>E</b> | 📃 🖪 accelerometer 🗸 Versio                                                                                                    | on control ~                                                                        |                                                                                                    |
|----------|----------------------------------------------------------------------------------------------------|-------------------------------------------------------------------------------------|----------------------------------------------------------------------------------------------------|
|          | Project ~                                                                                                    | 🍦 scan.p                                                                            | y 🚽 ble_NUS.py ×                                                                                                    |
|          | <ul> <li>Caccelerometer C:\COINES\</li> <li>build</li> <li>accelerometer.bin</li> <li>accelerometer.c</li> <li>accelerometer.elf</li> <li>accelerometer.exe</li> <li>ble_NUS.py</li> <li>BLE_receive.txt</li> <li>Makefile</li> <li>scan.py</li> <li>External Libraries</li> <li>Searatebee and Capacitos</li> </ul> | 59<br>68<br>61 ▷<br>62<br>63<br>64<br><b>65</b><br>66<br>67<br>68<br>69<br>70<br>71 | <pre>ifname == "main":     #this is MAC of our BLE device     address = (         "C8:90:B7:F9:1B:73"_# APP Board 3.0(1B-73)     )     loop = asyncio.get_event_loop()     loop.run_until_complete(run(address, loop))</pre> |
|          |                                                                                                    | ifname                                                                              | _ == "main"                                                                                                    |
|          | Run 🗳 ble_NUS 🛛 🍦 scan                                                                                                    |                                                                                     |                                                                                                    |
|          | ₲ ■ :                                                                                                    |                                                                                     |                                                                                                    |

Figure 16 Copy and paste the MAC address to "ble\_NUS.py" file

On the left panel under "accelerometer" project, right click "ble\_NUS.py" and select "Run • 'ble\_NUS''. The results are printed as shown in Figure 17.

|    | ≣                                 | 🔼 accelerometer 🗸 Ve                                                               | rsion control 🛩                          |                                                    |                                                      |                                                |              | 💡 ble_NUS 🗸  | DX | х н | 24 | Q | ¢ | - | đ | × |
|----|-----------------------------------|------------------------------------------------------------------------------------|------------------------------------------|----------------------------------------------------|------------------------------------------------------|------------------------------------------------|--------------|--------------|----|-----|----|---|---|---|---|---|
|    | Pro                               | ect v                                                                              | 🔮 scan.py                                | 🍦 ble_NUS.py 🗵                                     |                                                      |                                                |              |              |    |     |    |   |   |   |   | Ą |
| 80 |                                   | accelerometer CACOINE build  accelerometer.bin  accelerometer.c  accelerometer.elf |                                          | hame == "main<br>#this is MAC of ou<br>address = ( |                                                      |                                                |              |              |    |     |    |   |   |   |   |   |
|    |                                   | B accelerometer.exe         65         *CB:90:B7:F9:1B:73" # AFP Board 3.0(1B-73)  |                                          |                                                    |                                                      |                                                |              |              |    |     |    |   |   |   |   |   |
|    |                                   | if _name_ == "_main_"                                                              |                                          |                                                    |                                                      |                                                |              |              |    |     |    |   |   |   |   |   |
|    | Run ₩ ble_NUS × ₩ scan ×<br>C W : |                                                                                    |                                          |                                                    |                                                      |                                                |              |              |    |     |    |   |   |   |   |   |
|    |                                   | "C:\Program Files\Ana<br>Connected: True<br><u>C:\COINES\v2.7.8\exam</u>           | conda3\python.o<br><u>ples\bma400\ex</u> | exe" C:\COINES\v2.7<br>amples\accelerometer        | .0\examples\bma400\e<br><u>r\ble_NUS.py:42</u> : Fut | xamples\accelerometer<br>ureWarning: is_connec | ~\ble_NUS.py |              |    |     |    |   |   |   |   |   |
| ¢  |                                   | Acc_Raw_X : 203 Acc                                                                | _Raw_Y : -167                            | Acc_Raw_Z : 965                                    | Acc_ms2_X : 1.94,                                    |                                                |              | t(s) : 0.021 |    |     |    |   |   |   |   |   |
| ♦  | 6                                 | Acc_Raw_X 203 Acc                                                                  | _Raw_Y : -172                            | Acc_Raw_Z : 976                                    | Acc_ms2_X : 1.94,                                    |                                                |              | t(s) : 0.031 |    |     |    |   |   |   |   |   |
| Þ  |                                   | Acc_Raw_X : 206 Acc                                                                | _Raw_Y : -169                            | Acc_Raw_Z : 970                                    | Acc_ms2_X : 1.97,                                    |                                                | Acc_ms2_Z :  |              |    |     |    |   |   |   |   |   |
| 2  |                                   | Acc_Raw_X : 218 Acc                                                                | _Raw_Y : -165                            | Acc_Raw_Z : 961                                    | Acc_ms2_X : 2.01,                                    |                                                | Acc_ms2_Z :  | t(s) : 0.051 |    |     |    |   |   |   |   |   |

Figure 17 BMA400 data printed on PC from APP3.0 board via BLE connection

August 2023

Bosch Sensortec

<sup>©</sup> Bosch Sensortec GmbH reserves all rights even in the event of industrial property rights. We reserve all rights of disposal such as copying and passing on to third parties. BOSCH and the symbol are registered trademarks of Robert Bosch GmbH, Germany.

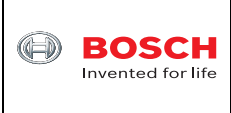

In the meantime, BMA400 data is also logged in "BLE\_receive.txt" file on PC as shown • in Figure 18. It is the same as the BMA400 data printed.

|            | 🗮 🖪 accelerometer 🗸 Versi                                                                                                    | n control ∨ 🖉 🖗 ble_NUS ∨ D 🎕 🗄 😤 Q 🚳 – 🗗                                                                                                    | ×     |
|------------|----------------------------------------------------------------------------------------------------|----------------------------------------------------------------------------------------------------|-------|
|            | Project ~                                                                                                    | 幹 scan.py 🛛 🖗 ble_NUS.py 🗮 BLE_receive.txt ×                                                                                                    | Ģ     |
| 80         | <ul> <li>Caccelerometer CACOINESX</li> <li>build</li> <li>accelerometer.bin</li> <li>accelerometer.c</li> <li>accelerometer.eff</li> <li>accelerometer.exe</li> <li>bia NIS nv</li> <li>BLE_receivetxt</li> <li>Makethie</li> <li>sca.py</li> <li>the Strane Ubraries</li> <li>Scratches and Consoles</li> </ul> | 1       Acc_Raw_X: 203       Acc_Raw_Y: -167       Acc_Raw_Z: 965       Acc_ms2_X: 1.94,       Acc_ms2_Y: -1.66,       Acc_ms2_Z: 9.24,       t(s): 0.0213         2       Acc_Raw_X: 203       Acc_Raw_Y: -172       Acc_Raw_Z: 976       Acc_ms2_X: 1.94,       Acc_ms2_Y: -1.66,       Acc_ms2_Z: 9.26,       t(s): 0.0213         3       Acc_Raw_X: 206       Acc_Raw_Y: -165       Acc_Raw_Z: 976       Acc_ms2_X: 1.94,       Acc_ms2_Y: -1.65,       Acc_ms2_Z: 9.26,       t(s): 0.0316         4       Acc_Raw_X: 210       Acc_Raw_Y: -165       Acc_Raw_Z: 971       Acc_ms2_X: 1.97,       Acc_ms2_Z: 9.20,       t(s): 0.0612         4       Acc_Raw_X: 210       Acc_Raw_Y: -165       Acc_Raw_Z: 971       Acc_ms2_X: 1.187,       Acc_ms2_Y: -1.58,       Acc_ms2_Z: 9.30,       t(s): 0.0612         4       Acc_Raw_X: 2105       Acc_Raw_Y: -165       Acc_Raw_Z: 971       Acc_ms2_X: 1.187,       Acc_ms2_Y: -1.58,       Acc_ms2_Z: 9.30,       t(s): 0.0109         7       Acc_Raw_X: 2105       Acc_Raw_Y: -165       Acc_Raw_Z: 971       Acc_ms2_X: 1.196,       Acc_ms2_X: 1.196,       Acc_ms2_X: 1.196,       Acc_ms2_X: 1.196,       Acc_ms2_X: 9.26,       t(s): 0.1713         8       Acc_Raw_X: 205       Acc_Raw_Y: -165       Acc_Raw_Z: 1.97,       Acc_ms2_X: 1.196,       Acc_ms2_X: 1.196,       Acc_ms2_X: 1.197,       Accm | ĺ     |
|            | Run 🝦 ble_NUS 🗴 🌳 scar                                                                                                    |                                                                                                    |       |
| <u>ک</u> م | <pre>↑ "C:\Program Files\Anaco<br/>Connected: True<br/>↓ C:\COINES\v2.7.0\exampl<br/>⇒ x = await client.is_c<br/>≟ Acc Raw X : 203 Acc R</pre>                                                                                                    | dalpython.exe" C:\COINES\v2.7.0\examples\ama400\examples\accelerometer\ble_NUS.py<br><u>s\bma400\examples\accelerometer\ble_NUS.py:d2</u> : FutureWarning: is_connected has been changed to a property. Calling it as an async method will be remove<br>nnected()<br>w Y : -1467 Acc Raw Z : 965 Acc ms2 X : 1.94. Acc ms2 Y : -1.68. Acc ms2 Z : 9.24. t(s) : 8.8213                                                                                                    | ed    |
| \$         | acc_Raw_X : 203 Acc_R                                                                                                    | w_Y : -172 Acc_Raw_Z : 976 Acc_ms2_X : 1.94, Acc_ms2_Y : -1.65, Acc_ms2_Z : 9.35, t(s) : 0.0316                                                                                                    |       |
|            | Acc_Raw_X : 206 Acc_R<br>Acc_Raw_X : 210 Acc_R                                                                                                    | w_Y : -169 Acc_Raw_Z : 970 Acc_ms2_X : 1.97, Acc_ms2_Y : -1.62, Acc_ms2_Z : 9.29, t(s) : 0.0409                                                                                                    |       |
| (!)<br>१९  | Acc_Raw_X : 195 Acc_R                                                                                                    | w_Y : -167                                                                                                    |       |
| o ac       | Acc Raw X · 205 Acc R<br>celerometer >                                                                                                    | w V · -14R Ann Raw 7 · 971 Ann me2 X · 1.96 Ann me2 Y · -1.61 Ann me2 7 · 9.38 +f(s) · 8.1489<br>11 CRLF UTF-8 4 spaces Python 3.9 (base) (3                                                                                                    | 3) of |

Figure 18 BMA400 data logged in "BLE\_receive.txt" file on PC

Done. •

<sup>©</sup> Bosch Sensortec GmbH reserves all rights even in the event of industrial property rights. We reserve all rights of disposal such as copying and passing on to third parties. BOSCH and the symbol are registered trademarks of Robert Bosch GmbH, Germany.

Note: Specifications within this document are subject to change without notice.

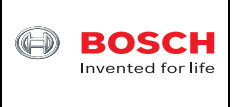

## 5 Appendix A Source code of "scan.py" file

```
import asyncio
from bleak import BleakScanner
async def main():
    devices = await BleakScanner.discover()
    for d in devices:
        print(d)
asyncio.run(main())
```

## 6 Appendix B Source code of "ble\_NUS.py" file

```
Coyt Barringer - 2020
Test program demonstrating data transmission between Adafruit Bluefruit BLE
libraries running
on nrf52840 and Python
This uses the Nordic Uart Service (NUS) and should work concurrently with
other BLE services such as HID
On the python side, the Bluetooth Low Energy platform Agnostic Klient for
Python (Bleak) project
is used for Cross Platform Support and has been tested with windows 10
"""
import asyncio
from bleak import BleakClient
UART_TX_UUID = "6e400002-b5a3-f393-e0a9-e50e24dcca9e" #Nordic NUS
characteristic for TX
UART_RX_UUID = "6e400003-b5a3-f393-e0a9-e50e24dcca9e" #Nordic NUS
characteristic for RX
dataFlag = False #global flag to check for new data
index = 0
dataList = []
file = open("BLE_receive.txt", "w")
def notification_handler(sender, data):
    """Simple notification handler which prints the data received."""
    global file
    # print("{0}: {1}".format(sender, data))
    readstr = data.decode('utf-8')
    print(readstr)
    file.flush()
```

August 2023

Bosch Sensortec

<sup>©</sup> Bosch Sensortec GmbH reserves all rights even in the event of industrial property rights. We reserve all rights of disposal such as copying and passing on to third parties. BOSCH and the symbol are registered trademarks of Robert Bosch GmbH, Germany. Note: Specifications within this document are subject to change without notice.

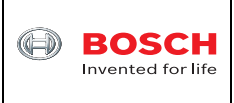

# Technical Document Log sensor data on PC via APP3.0 BLE

<sup>©</sup> Bosch Sensortec GmbH reserves all rights even in the event of industrial property rights. We reserve all rights of disposal such as copying and passing on to third parties. BOSCH and the symbol are registered trademarks of Robert Bosch GmbH, Germany. Note: Specifications within this document are subject to change without notice.

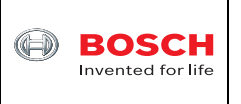

## 7 Legal disclaimer

## 7.1 Engineering samples

Engineering Samples are marked with an asterisk (\*) or (e) or (E). Samples may vary from the valid technical specifications of the product series contained in this data sheet. They are therefore not intended or fit for resale to third parties or for use in end products. Their sole purpose is internal client testing. The testing of an engineering sample may in no way replace the testing of a product series. Bosch Sensortec assumes no liability for the use of engineering samples. The Purchaser shall indemnify Bosch Sensortec from all claims arising from the use of engineering samples.

## 7.2 Product use

Bosch Sensortec products are developed for the consumer goods industry. They may only be used within the parameters of this product data sheet. They are not fit for use in life-sustaining or security sensitive systems. Security sensitive systems are those for which a malfunction is expected to lead to bodily harm or significant property damage. In addition, they are not fit for use in products which interact with motor vehicle systems.

The resale and/or use of products are at the purchaser's own risk and his own responsibility. The examination of fitness for the intended use is the sole responsibility of the Purchaser.

The purchaser shall indemnify Bosch Sensortec from all third party claims arising from any product use not covered by the parameters of this product data sheet or not approved by Bosch Sensortec and reimburse Bosch Sensortec for all costs in connection with such claims.

The purchaser must monitor the market for the purchased products, particularly with regard to product safety, and inform Bosch Sensortec without delay of all security relevant incidents.

## 7.3 Application examples and hints

With respect to any examples or hints given herein, any typical values stated herein and/or any information regarding the application of the device, Bosch Sensortec hereby disclaims any and all warranties and liabilities of any kind, including without limitation warranties of non-infringement of intellectual property rights or copyrights of any third party. The information given in this document shall in no event be regarded as a guarantee of conditions or characteristics. They are provided for illustrative purposes only and no evaluation regarding infringement of intellectual property rights or regarding functionality, performance or error has been made.

<sup>©</sup> Bosch Sensortec GmbH reserves all rights even in the event of industrial property rights. We reserve all rights of disposal such as copying and passing on to third parties. BOSCH and the symbol are registered trademarks of Robert Bosch GmbH, Germany. Note: Specifications within this document are subject to change without notice.

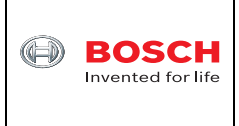

# 8 Document history and modification

| Rev. No | Chapter | Description of modification/changes  | Date                            |  |  |  |
|---------|---------|--------------------------------------|---------------------------------|--|--|--|
| 1.0     |         | Document creation                    | August 28 <sup>th</sup> , 2023  |  |  |  |
| 2.0     | 4.1     | Changed to COINES v2.8.8 from v2.7.0 | November 1 <sup>st</sup> , 2023 |  |  |  |
|         |         |                                      |                                 |  |  |  |
|         |         |                                      |                                 |  |  |  |

Bosch Sensortec GmbH Gerhard-Kindler-Strasse 8 72770 Reutlingen / Germany

Contact@bosch-sensortec.com www.bosch-sensortec.com

Modifications reserved | Printed in Germany Specifications subject to change without notice

August 2023

Bosch Sensortec

<sup>©</sup> Bosch Sensortec GmbH reserves all rights even in the event of industrial property rights. We reserve all rights of disposal such as copying and passing on to third parties. BOSCH and the symbol are registered trademarks of Robert Bosch GmbH, Germany. Note: Specifications within this document are subject to change without notice.